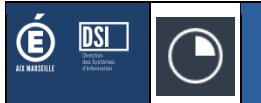

# DTP-1D Guide Utilisateur

Enseignants

Version DTP-1D associée : 3.0.0

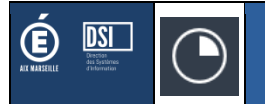

# Présentation

**DTP-1D : D**emande de T**emps** Partiels pour le **1**<sup>er</sup> **D**egré permet aux enseignants de faire leurs demandes de temps partiels en ligne pour les enseignants du 1<sup>er</sup> degré de l'académie d'Aix-Marseille au travers de 5 étapes.

### Accès à l'application

L'application est accessible depuis votre portail ARENA, menu « GESTION DES PERSONNELS » :

| Identifiez-vous                                                                                                    |                                                                                                    |
|----------------------------------------------------------------------------------------------------|----------------------------------------------------------------------------------------------------|
| Bix - M<br>Region académique<br>PROVENCE-ALPES-CÓ                                                                                                    |                                                                                                    |
| (Q) identifiant                                                                                                    |                                                                                                    |
| *                                                                                                    |                                                                                                    |
| VALI                                                                                                    | DER                                                                                                    |
| <ul> <li>Consulter la charte d'usage du système d'in</li> <li>J'ai oublié mon identifiant</li> <li>J'ai oublié mon mot de passe</li> <li>Utilisation / Aide - Clé OTP</li> </ul> | formation<br>Découvrez d'autres services sur<br>VERDON, le centre de services et<br>d'accompagnement ! |
| Informatio                                                                                                    | ns sécurité                                                                                            |
| Ecran de connexion aux o                                                                                                    | applications académiques                                                                               |

Note : Utilisez l'identifiant et le mot de passe de votre messagerie académique.

| ministêre                                                                                                   | ARENA - Accédez à vos applications<br>Bienvenue Mme                                                                                                    |                                                  | Gérer mes favoris Déconnexion<br>Première connexion à l'application |
|----------------------------------------------------------------------------------------------------|----------------------------------------------------------------------------------------------------|--------------------------------------------------|---------------------------------------------------------------------|
|                                                                                                    | Gestion des déplacements temporaires (DT)<br>Déplacements Temporaires                                                                                        | ■ I-Prof Assistant Carrière<br>I-Prof Enseignant |                                                                     |
| Recherche                                                                                                   | Gestion de la formation continue (GAIA)<br>GAIA-CERPEP Dispositifs nationaux - Accès individuel<br>GAIA - Accès individuel                                   | Mon Portail Agent<br>Mon Portail Agent           |                                                                     |
| <ul> <li>Examens et concours</li> <li>Gestion des personnels</li> </ul>                                     | SIRHEN<br>SIRHEN-PRODUCTION Portail Gestionnaire                                                                                                    |                                                  |                                                                     |
| <ul> <li>Enquêtes et Pilotage</li> <li>Formation et Ressources</li> <li>Intranet Référentiels et</li> </ul> | Applications locales de gestion des personnels<br>Congés formation enseignants 2nd degré (CONFORM)<br>Demande de temps partiel pour le premier degré (DTP1D) |                                                  |                                                                     |
| Outils                                                                                                    | © © MEN 23                                                                                                    | 110 - v.2.1.1 - 08/10/2018                       |                                                                     |
|                                                                                                    | <u>Ecran d'accès à vos appl</u>                                                                                                    | <u>ications</u>                                  |                                                                     |

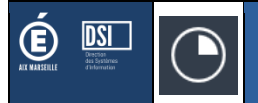

# Etape 1

/!\ Vous ne pouvez accéder aux étapes 2-3-4 que si vous validez « **avoir pris connaissance de la circulaire départementale** ».

| om :<br>énom :<br>ade : Pl | ROFESSEUR DES ECOLES CLASSE NORMALE                                                                                                    | Date de naissance :<br>Nom de naissance :      |         | École de<br>rattachement :    |
|----------------------------|----------------------------------------------------------------------------------------------------|------------------------------------------------|---------|-------------------------------|
| DERNIÈ<br>osition:         | RE SITUATION CONNUE AU 26/11/2019<br>EN ACTIVITE                                                                                                    |                                                |         |                               |
| P/S                        | ÉTABLISSEMENT                                                                                                    |                                                | QUOTITÉ | NATURE DU SUPPORT             |
| Ρ                          | NUMBER ADDRESS OF PARTY AND ADDRESS OF PARTY ADDRESS OF PARTY ADDRESS OF P | 10MAC                                          | 0.75    | ENSEIGNANT CLASSE ELEMENTAIRE |
| S                          | Internet and Account                                                                                                    |                                                | 0.05    | TITULAIRE REMPLACANT          |
| Je suis<br>En cocl         | cette année en Temps Partiel annualisé<br>nant cette case, je confirme avoir bien pris connaissa                                                                                                    | nce de la circulaire relative au temps partiel |         |                               |

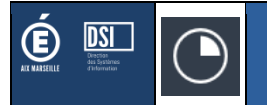

# Etape 2

La saisie de votre demande de temps partiel varie en fonction de l'objet et du nombre de jours libérés souhaités.

### /!\ Pour plus de détails sur les différentes demandes possibles, merci de vous référez à la circulaire.

| 1. MA SITUATION ACTUELLE 2. MA                                                                                         | DEMANDE DE T.P. 3. RÉCAPTI                                                          | TULATIF ET VALIDATION 4                         | . DEMANDE ENREGISTRÉE                      |                                                                        |                                                    |
|----------------------------------------------------------------------------------------------------|-------------------------------------------------------------------------------------|-------------------------------------------------|--------------------------------------------|------------------------------------------------------------------------|----------------------------------------------------|
| DENTITÉ                                                                                                    |                                                                                     |                                                 |                                            |                                                                        |                                                    |
| Nom :<br>Prénom :<br>Grade : PROFESSEUR DES ECOLES CLASSE                                                              | Date<br>Nom<br>E NORMALE                                                            | de naissance :<br>de naissance :                |                                            | École de<br>rattachement :                                             | ENTABLE PUBLIQUE LAMARTINE<br>E Jean-Jaariis<br>AC |
| EMANDE TEMPS PARTIEL                                                                                                   |                                                                                     | CALCU                                           | IL DE LA SURCOTISATION "PENSION CIVILE" PO | OUR UN TEMPS PARTIEL SUR AUTORISATION                                  | TÉLÉCHARGER CIRCULAIRE (TEMPS PARTIE               |
| Objet de la demande de temps partiel (requis                                                                           | :)                                                                                  |                                                 | Selectionner le nombre souhaité de j       | jour(s) libéré(s) (requis)                                             |                                                    |
| TP de droit hebdomadaire: pour élever                                                                                  | enfant de moins de trois ans.                                                       | Ŧ                                               | 1 jour libéré                              |                                                                        |                                                    |
| RAPPELS D                                                                                                    | DE LA NOTE DÉPARTEMENTALE                                                           |                                                 |                                            | NOTE SUPPLÉMENTAIRE                                                    |                                                    |
| Vous devez <b>renseigner la ou les jour</b><br>En cas d'impossibilité du voeu                                          | nées que vous souhaitez libére<br>2019-2020.<br>principal, votre IEN étudiera votre | r durant l'année scolaire<br>2 voeu secondaire. | Votre souhait de journée libérée r         | n'engage pas l'administration et d<br>de votre IEN de circonscription. | oit recevoir l'accord de principe                  |
| VOEU                                                                                                    | LUNDI                                                                               | MARDI                                           | MERCREDI                                   | JEUDI                                                                  | VENDREDI                                           |
| PRINCIPAL                                                                                                    | 0                                                                                   | 0                                               | 0                                          | 0                                                                      | 0                                                  |
| SECONDAIRE                                                                                                    | 0                                                                                   | 0                                               | 0                                          | 0                                                                      | 0                                                  |
| Pensez-vous participer au mouvement ? (re<br>Oui<br>Non<br>Si votre enfant a 3 ans durant l'année scolai<br>Oui<br>Non | quis)<br>ire 2019-2020, désirez vous reprendre                                      | à temps complet le jour de ses tro              | is ans ? (requis)                          |                                                                        |                                                    |
| Votre motivation                                                                                                    |                                                                                     |                                                 |                                            |                                                                        |                                                    |
|                                                                                                    |                                                                                     | _                                               | RETC                                       | OUR A MA SITUATION ACTUELLE                                            | RECAPITULATIF ET VALIDATIC                         |
|                                                                                                    |                                                                                     | <u>Ecran « Ma den</u>                           | <u>nande de TP »</u>                       |                                                                        |                                                    |

N'hésitez pas à communiquer toute information utile dans le champ « Votre motivation ».

Si vous souhaitez surcotiser pendant votre temps partiel, vous pouvez cliquer sur le bouton « Calcul de la surcotisation pension civile pour un temps partiel ». Vous obtiendrez un calcul du surcoût mensuel de votre surcotisation.

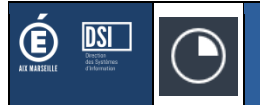

Le récapitulatif rappelle toutes les informations que vous avez saisies dans votre demande.

### /!\ Pour que votre demande soit prise en compte vous devez la valider !

| m :<br>śnom :<br>ade : PROFESSEUR DES ECOLES CLASSE N                                                      | Date<br>Nom<br>ORMALE                       | de naissance :<br>de naissance :                                                  |                                         | École de<br>rattachement : | (schull) Publiqué Lanadin<br>Linar Jaurés<br>AC |
|----------------------------------------------------------------------------------------------------|---------------------------------------------|-----------------------------------------------------------------------------------|-----------------------------------------|----------------------------|-------------------------------------------------|
| APITULATIF DE VOTRE DEMANDE                                                                                |                                             |                                                                                   |                                         |                            | TÉLÉCHARGER CIRCULAIRE (TEMPS PAR               |
|                                                                                                    | TP sur au                                   | DEMANDE TEMPS P<br>torisation hebdomadaire : convena                              | ARTIEL<br>nces personnelles (1 jour lil | béré)                      |                                                 |
| Voeu                                                                                                    | Lundi                                       | Mardi                                                                             | Mercredi                                | Jeudi                      | Vendredi                                        |
| principal                                                                                                  | х                                           |                                                                                   |                                         |                            |                                                 |
| secondaire                                                                                                 |                                             |                                                                                   |                                         |                            | x                                               |
|                                                                                                    |                                             |                                                                                   |                                         |                            |                                                 |
| Question                                                                                                   |                                             | RÉPONSES AUX QUE                                                                  | STIONS                                  |                            | Réponse                                         |
| Question<br>Pensez-vous participer au mouvement ?<br>Voulez-vous activer la surcotisation durant votre tem | nps partiel (chapitre IV de la círculaire   | RÉPONSES AUX QUE                                                                  | STIONS                                  |                            | Réponse<br>Non<br>Non                           |
| Question<br>Pensez-vous participer au mouvement ?<br>Voulez-vous activer la surcotisation durant votre tem | nps partiel (chapitre IV de la circulaire - | RÉPONSES AUX QUE                                                                  | STIONS                                  |                            | <b>Réponse</b><br>Non<br>Non                    |
| Question<br>Pensez-vous participer au mouvement ?<br>Voulez-vous activer la surcotisation durant votre tem | nps partiel (chapitre IV de la circulaire - | RÉPONSES AUX QUE<br>Calcul de la surcotisation : https://appli.ac -<br>MOTIVATION | STIONS<br>aix-marseille.fr/surcot)?     |                            | Réponse<br>Non<br>Non                           |
| Question<br>Pensez-vous participer au mouvement ?<br>Voulez-vous activer la surcotisation durant votre tem | nps partiel (chapitre IV de la circulaire - | RÉPONSES AUX QUE<br>Calcul de la surcotisation : https://appli.ac -<br>MOTIVATION | STIONS<br>aix-marseille.fr/surcot)?     |                            | Réponse<br>Non<br>Non                           |

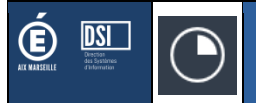

### Etape 4

Après avoir validé votre demande, vous recevrez un accusé de réception sur votre messagerie académique. Vous pouvez également télécharger ce document sur la page de validation.

Si vous vous reconnectez à l'application, vous pourrez télécharger à nouveau l'accusé de réception. /!\ Si vous vous rendez-compte que vous vous êtes trompé, vous devez vous reconnecter à l'application, supprimer votre demande et en saisir une nouvelle en recommençant tout le processus.

 1. MA SITUATION ACTUELLE
 2. MA DEMANDE DE T.P.
 3. RÉCAPTITULATIF ET VALIDATION
 4. DEMANDE ENREGISTRÉE